## 关于智慧团建系统新生团组织关系转入的通知

## 一、使用环境要求

电脑操作系统要求: Windows 7、Windows 8、Windows 10或 MacOS。使用
Windows XP 系统可能会无法登录。

2. 电脑浏览器要求: IE10 及以上版本的 IE 浏览器或 Edge、Chrome、Firefox、Safari 等浏览器,若使用 360、QQ 浏览器必须选择极速模式。

3. 目前"智慧团建"系统暂不支持手机端。

4.登陆:

第1步:新生登陆系统(登录入口:https://zhtj.youth.cn/zhtj/,初始 密码:身份证号后八位);

第2步:更改初始密码(务必记住自己的密码,之后还需要用到这个系统); 第3步:查看自己是否已在系统内。

(注:如果密码错误,可联系本科所在学院或现在的支书生成重置密码验证码,如图1。)

| 里直密的     |                         |
|----------|-------------------------|
| 身份证号码    |                         |
|          |                         |
| 新密码      | 8-32个字符,至少包含数字、字母字符2种组合 |
|          |                         |
| 确认新密码    | 8-32个字符,至少包含数字、字母字符2种组合 |
|          |                         |
| 重置密码验证码  | 重置密码验证码由所在团组织管理员发出      |
|          |                         |
| 验证码      | him.dh.                 |
|          | ••••••••                |
| 返回       | 重置     提交               |
| 忘记宓码可以在木 | 而而雷罟宓码 雷罟宓码雪更组织管理品提供    |

应记密码可以仕本贝面重置密码,重置密码需要组织管理员的"重置密码验证码";

组织管理员可以在团员列表或团干部列表处点击 🔍 申请的"重置密码验证码";

图 1

二、团组织关系转接

 1.从未注册过智慧团建系统,即团籍未在智慧团建系统上的团员,需要自行 注册至电控学院 2023 级学硕团支部或电控学院 2023 级专硕团支部;

第1步: 点击注册, 选择团员团干部注册;

第2步:选择要注册的组织,一定不要选错(第二个下拉菜单要选省教育工 委不要选西安市委,一定要选到具体的团支部不要只转到电控学院团委),团 内职务不选择;

| 团陕西省委 >                                                 |
|---------------------------------------------------------|
| 电控学院2022级 搜索   组织全称 操作   陝西省省教育长安大学电控学院2022级研究生学硕团支部 选择 |
| 陕西省省教育长安大学电控学院2022级研究生学硕团支部 选择                          |
| 陕西省省教育长安大学电控学院2022级研究生专硕团支部选择                           |
|                                                         |
| [1] 1.2 廿2章                                             |

图 2

第3步:如实填写个人信息;

第4步:注册成功。

团籍在本科所在学院班级团支部的,需要登陆并发起申请,联系学院班级
团支部或学院团委管理员进行转出审核。

第1步:点击"关系接转";

第2步:如实填写信息,如图3所示;

|   | 转入组织是否属于北京 / 广东 / 福建: | 否                           | $\sim$ |
|---|-----------------------|-----------------------------|--------|
| • | 转出原因:                 | 升学                          | $\sim$ |
|   | 转入组织:                 | 陕西省省教育长安大学电控学院2022级研究生学硕团支部 | Ø      |

图 3

第3步:选择转入组织。只限定团陕西省委,搜索长安大学电控学院,在弹出的支部中找到自己对应的团支部(电控学院 2023 级学硕团支部或电控学

院 2023 级专硕团支部),注意一定不要选错团支部。

第四步:检查无误后提交申请,并联系本科所在团支部管理员进行转出审核。

注意: 一定要转入确定的支部,不要只转入电控学院团委或者长安大学团委;